## Настройка контроллера на точке доступа

#### Базовые системные настройки + бесшовный роуминг

Инструкция по настройке написана для прошивки 1.8. Рассмотрена настройка контроллера системы на примере точки доступа WAP1200. Если будете устанавливать контроллер на других ТД, настройки такие же. Если будете настраивать через APC500, тогда не надо менять режим ТД на контроллер.

#### Базовые системные настройки

Подключил ТД WAP1200, посмотрел в меню маршрутизатора, какой IP адрес она получила (DHCP сервер - маршрутизатор).

Набрал IP адрес на веб браузере, ввел логин и пароль. По умолчанию логин: admin, пароль: 1234.

Зашел в меню ТД. Во-первых, необходимо пройти в меню Local Settings и поменять режим ТД на контроллер.

| oard | Zone Plan | NMS Monitor      | NMS Settings | Local Network | Local Settings  | Toolbox |
|------|-----------|------------------|--------------|---------------|-----------------|---------|
| _    | 0         | alan Mada        |              |               |                 |         |
|      | Opera     | NIOR MORE        |              |               |                 |         |
|      | Opera     | ation Mode       |              |               | AP Controller M | lode 🔽  |
|      |           |                  |              |               |                 |         |
|      | Wirel     | ess Mode         |              |               |                 |         |
|      | 2.4GF     | Iz Mode          |              |               | Access Point    | 2       |
|      | 5GHz      | Mode             |              |               | Access Point    |         |
|      |           |                  |              |               |                 |         |
|      | Mana      | gement           |              |               |                 |         |
|      | Call I    | D Management Med |              |               | Enabled         |         |
|      | Sen A     | u management moo |              |               |                 |         |
|      |           |                  |              |               |                 | Apr     |
|      |           |                  |              |               |                 |         |

Включаю Self AP Management Mode, чтобы точка доступа также раздавала Wi-Fi. И нажимаю Apply. Сейчас точка доступа контролирует систему и раздает Wi-Fi. Можем подключать остальные точки доступа. По умолчанию они сами найдут в системе контроллер и подключатся к нему. Если точка не подключается, тогда можно зайти в меню ТД и вручную поменять режим на Managed AP mode:

| EDIMAX Pro     |                              |                   | Ho         | )me   Logou | t   Global (Englis |
|----------------|------------------------------|-------------------|------------|-------------|--------------------|
| C A P 1 2 0 0  | Information Network Settings | Wireless Settings | Management | Advanced    | Operation Mo       |
| Operation Mode | Operation Mode               |                   |            |             |                    |
|                | Operation Mode               |                   |            |             |                    |
|                | Operation Mode               | Managed AP        | ' mode 💌   |             |                    |
|                | Wireless Mode                |                   |            |             |                    |
|                | 2.4GHz Mode                  | Access Poin       | t 💌        |             |                    |
|                | 5GHz Mode                    | Access Poin       | t 💌        |             |                    |
|                |                              |                   |            |             | Apply              |

Сейчас начинаем настройку системы. На ТД которая контроллер нажимаем на Zone Plan и либо загружаем наш план, либо перетаскиваем ТД, чтобы было похоже на наш план и тогда нажимаем кнопку SET. Это делаем для того, чтоб потом можно было включить Auto-Pilot.

|                                                                | <b>0</b>                | 20 m           | 40 m           | 60 |
|----------------------------------------------------------------|-------------------------|----------------|----------------|----|
| Menu 🧲                                                         | )                       |                | 1 / martine h  |    |
| Radio Coverge                                                  |                         |                |                |    |
| Channel                                                        |                         |                |                |    |
| Client Numbers                                                 |                         |                |                |    |
| AP Loading                                                     |                         | AP74DA38CC0416 |                |    |
| Online Map                                                     |                         |                | AP74DA38CA1A98 |    |
| Control ©                                                      | 20 m                    |                |                |    |
| Map Location                                                   |                         |                |                |    |
| Show All                                                       |                         |                |                |    |
| Add Edit                                                       |                         |                |                |    |
| AP Group                                                       |                         |                |                |    |
|                                                                |                         |                |                |    |
|                                                                |                         |                |                |    |
| Radio                                                          | е<br>9 -                |                |                |    |
| 🗆 2.4GHz 🛛 🗹 5GHz                                              |                         |                |                |    |
| Signal (dBm)<br>-100 <b>0000000000000000000000000000000000</b> |                         |                |                |    |
| Zoom                                                           |                         |                |                |    |
| Transparency                                                   | ε                       |                |                |    |
| Scale 16 yard Set                                              | <b>1</b> <sup>6</sup> - |                |                |    |

Сейчас нажимаем на NMS Settings и тут будут главные настройки. Во-первых, надо создать новую группу WLAN (это ваша Wifi сеть). Надо создать новый WLAN, а также новую WLAN группу. Нажимаем на кнопку ADD.

Надо создать новый WLAN, а также новую WLAN группу. Нажимаем на кнопку ADD. Вот настройки WLAN:

1

| > Access Point      |
|---------------------|
| > WLAN              |
| > RADIUS            |
| > Access Control    |
| > Guest Network     |
| > Users             |
| > Guest Portal      |
| > Zone Edit         |
| > Schedule          |
| > Smart Roaming     |
| > Device Monitoring |
| > Firmware Upgrade  |
| > Advanced          |
| System Security     |
| Date and Time       |
| Google Maps         |

| Name/ESSID                | Edimax_test               |
|---------------------------|---------------------------|
| Description               |                           |
| VLAN ID                   | 1                         |
| Broadcast SSID            | Enable 💌                  |
| Wireless Client Isolation | Disable                   |
| 802.11k                   | Enable 💌                  |
| Load Balancing            | 50 /50                    |
|                           |                           |
| Authentication Method     | WPA-PSK                   |
| WPA Туре                  | WPA/WPA2 Mixed Mode-PSK 💌 |
| Encryption Type           | TKIP/AES Mixed Mode 💌     |
| Key Renewal Interval      | 60 minute(s)              |
| Pre-shared Key Type       | Passphrase 💌              |
| Pre-shared Key            | edimaxtest                |
| Additional Authentication |                           |

WLAN Access Policy

#### И тут настройки WLAN Group:

| 2 | WLAN           |
|---|----------------|
| > | RADIUS         |
| > | Access Control |
| > | Guest Network  |
| > | Users          |
| > | Guest Portal   |
| > | Zone Edit      |
| > | Schedule       |
| > | Smart Roaming  |
|   |                |

| Name        | edimax                                                                                                    |               |           |                        |  |
|-------------|----------------------------------------------------------------------------------------------------|---------------|-----------|------------------------|--|
| Description |                                                                                                    |               |           |                        |  |
|             | Search 🛛                                                                                                    |               | Match who | le words               |  |
|             |                                                                                                    | Name/ESSID    | VLAN ID   | Schedule Group         |  |
| members     | V                                                                                                    | Edimax_test [ | Override  | 🗆 Override 🛛 Disable 💌 |  |
|             | *Schedule Group function will not work until ( <u>NMS Settings-&gt;Advanced-&gt;Date and</u><br>Time->NTP Time Server) are enabled. |               |           |                        |  |

Нажимаем Save & Apply.

|                                                                | WLAN       |                           |                  |                                                |            |                                             |                                    |
|----------------------------------------------------------------|------------|---------------------------|------------------|------------------------------------------------|------------|---------------------------------------------|------------------------------------|
| > WLAN                                                         | Search     |                           | Пм               | atch whole words                               |            |                                             |                                    |
| > RADIUS                                                       |            | Name/ESSID                | VLAN ID          | Authentication                                 | Encryption | Additional Authentication                   |                                    |
| > Access Control                                               |            | Edima×_test               | 1                | WPA1PSKWPA2PSK                                 | TKIPAES    | No additional authentication                |                                    |
| > Guest Network                                                | Add Edit   | 1 Clone 1 Delete Sel      | erted Delete All |                                                |            |                                             |                                    |
| > Users                                                        |            |                           |                  |                                                |            |                                             |                                    |
|                                                                | WR (N.C.   | 15                        |                  |                                                |            |                                             |                                    |
| > Guest Portal                                                 | WLAN Group | 5                         |                  |                                                |            |                                             |                                    |
| > Guest Portal<br>> Zone Edit                                  | Search     | S                         | <u>—</u> м       | atch whole words                               |            |                                             |                                    |
| > Guest Portal<br>> Zone Edit<br>> Schedule                    | Search     | s<br>Group Name           | WLAN members     | atch whole words<br>WLAN member                | list       | Used AP                                     | Used AP Grou                       |
| > Guest Portal<br>> Zone Edit<br>> Schedule<br>> Smart Roaming | Search     | s<br>Group Name<br>edimax | WLAN members     | atch whole words<br>WLAN member<br>Edimax_test | list       | Used AP<br>AP74DA38CC0416<br>AP74DA38CA1A98 | <b>Used AP Grou</b><br>Edimax test |

# WLAN создано и мы можем применить настройки. Нажимаем NMS Settings и создаем новую группу точек доступа AP Group:

| WAP1200                               | Dashboard | Zone Plan | NMS Mor                     | itor NMS Settin   | g <mark>s Local Netwo</mark> | ork Local Se         | ttings To          | olbox                       |
|---------------------------------------|-----------|-----------|-----------------------------|-------------------|------------------------------|----------------------|--------------------|-----------------------------|
| Access Point                          |           | Acces     | s Point                     |                   |                              |                      |                    |                             |
| WLAN                                  |           | Search    | h 📃                         |                   |                              | Match v              | whole words        |                             |
| RADIUS                                |           |           | Index 🔺                     | MAC Address 🔺     | Device Name 🔺                | Model 🔺              | AP Group 🔺         | 2.4G Channel 🔺              |
| Access Control                        |           |           | 1                           | 74:DA:38:CC:04:16 | AP74DA38CC0416               | WAP1200              |                    | 3                           |
| Guest Network                         |           |           | 2                           | 74:DA:38:CA:1A:98 | AP74DA38CA1A98               | CAP1200              |                    |                             |
| Guest Portal<br>Zone Edit<br>Schedule |           | Acces     | esh <u>E</u> (<br>s Point G | intDelete Select  | ed   Delete All              | Match v              | whole words        |                             |
| Smart Roaming                         |           |           |                             | Group Name        | AP Members                   | 2.4G WLAN<br>Profile | 5G WLAN<br>Profile | 2.4G Guest Netwo<br>Profile |
| Device Monitoring                     |           |           |                             | System Default    | 0                            | Disabled             | Disabled           | Disabled                    |
| Firmware Upgrade                      |           | 5         |                             |                   |                              |                      |                    |                             |
| Advanced                              |           | Add       | Edit                        | Clone Delete      | Selected Dele                | te All               |                    |                             |
| System Security                       |           | Acces     | s Point S                   | ettings           |                              |                      |                    |                             |
| Date and Time                         |           |           |                             |                   |                              |                      |                    |                             |

Открываются настройки, и мы настраиваем систему. Далее приведены скриншоты для минимальной настройки. Введем имя сети, логин и пароль администратора.

| Basic G                                | roup Settings                                             |             |                 |                  |         |        |
|----------------------------------------|-----------------------------------------------------------|-------------|-----------------|------------------|---------|--------|
| Name                                   |                                                           | Edimax test |                 |                  |         |        |
| Descrip                                | tion                                                      |             |                 |                  |         |        |
| IGMP                                   | nanning.                                                  |             |                 | icable           |         |        |
| IGMIP 3                                | nooping                                                   |             | ault Setting [D | ISADIE           |         |        |
| Web Ac                                 | count Group Sett                                          | ines        |                 |                  |         |        |
|                                        |                                                           |             |                 |                  |         |        |
| Admini                                 | strator Name                                              | admin       |                 |                  |         |        |
|                                        | to the Parameter                                          | 123456      |                 | (6-32Characters) |         |        |
| Admini                                 | strator Password                                          | 1           |                 |                  |         |        |
| Admini                                 | strator Password                                          | ,           |                 |                  |         |        |
| VLAN O                                 | Group Settings                                            | ,           |                 |                  |         |        |
| VLAN (                                 | Group Settings                                            | VLAN Mode   |                 |                  | VLAN ID | _      |
| VLAN (<br>Wired L<br>Wired F           | Strator Password<br>Sroup Settings<br>AN Port<br>'ort(#1) | VLAN Mode   | ult Setting U   | ntagged Port 🔽   | VLAN ID | 1.     |
| Admini<br>VLAN (<br>Wired L<br>Wired F | Group Settings<br>AN Port<br>fort(#1)<br>fort(#2)         | VLAN Mode   | ult Setting U   | ntagged Port     | VLAN ID | 1<br>1 |

# Вот тут настройки Радио, тут аккуратно нужно сделать настройки, чтобы потом все работало.

| Radio Group Settings   |                                                            |                          |                                                           |                            |
|------------------------|------------------------------------------------------------|--------------------------|-----------------------------------------------------------|----------------------------|
|                        | D. J. DIGHUD ( CU )                                        |                          | D. J. ANIAG IS A CULL                                     |                            |
| Window                 | Radio B/G/N (2.4 GHz)                                      | Enable V                 | Radio A/N/AC (5.0 GHz)                                    | Eachia VI                  |
| wireless               | Override Default Setting                                   |                          |                                                           |                            |
| Band                   | ✓ Override Default Setting                                 | 11b/g/n                  | Override Default Setting                                  | 11a/n/ac 💟                 |
| Auto Pilot             | Override Default Setting<br>position on the Zone Plan firs | Enable Please set AP     | Override Default Setting<br>position on the Zone Plan fit | Enable V Please set AP     |
| Auto Pilot Sensitivity | Override Default Setting                                   | Low 🗸                    | Override Default Setting                                  | Low 🗸                      |
| Auto Pilot Range       | Override Default Setting                                   | Ch 1 - 11 🔽              | Override Default Setting                                  | Band 1 🗸                   |
| Auto Pilot Interval    | Override Default Setting                                   | Half day 🔽               | Override Default Setting                                  | Half day 🔽                 |
|                        | Change channel even                                        | if clients are connected | Change channel ever                                       | n if clients are connected |
| Channel                | Override Default Setting                                   | Ch 11, 2462MHz           | Override Default Setting                                  | Ch 36, 5.18GHz             |
| Channel Bandwidth      | ☑ Override Default Setting                                 | Auto 🔽                   | Override Default Setting                                  | Auto 80/40/20 MHz 🗸        |
| BSS BasicRateSet       | 🗹 Override Default Setting                                 | all 🔽                    | ✓ Override Default Setting                                | all 🔽                      |
| Advanced Settings      |                                                            |                          |                                                           |                            |
|                        | Radio B/G/N (2.4 GHz)                                      |                          | Radio A/N/AC (5.0 GHz)                                    |                            |
| Contention Slot        | Override Default Setting                                   | Short 🗸                  |                                                           |                            |
| Preamble Type          | Override Default Setting                                   | Short 🗸                  |                                                           |                            |
| Guard Interval         | Override Default Setting                                   | Short GI 🔽               | Override Default Setting                                  | Short GI 🗸                 |
| 802.11n Protection     | Override Default Setting                                   | Enable 🗸                 | Override Default Setting                                  | Enable 🔽                   |
| CE Adaptive            | Override Default Setting                                   | Disable 🔽                |                                                           |                            |
| DTIM Period            | Override Default Setting                                   | 1 (1-255)                | Override Default Setting                                  | 1 (1-255)                  |
| RTS Threshold          | Override Default Setting                                   | 2347 (1-2347)            | Override Default Setting                                  | 2347 (1-2347)              |
| Fragment Threshold     | Override Default Setting                                   | 2346 (256-2346)          | Override Default Setting                                  | 2346 (256-2346)            |

Если нужно, включаем Band Steering, настраиваем работу в 2,4ГГц и 5ГГц.

| Bandsteering           | ✓ Override Default Setting | C Off                             | lser Define                |          |
|------------------------|----------------------------|-----------------------------------|----------------------------|----------|
| Profile Group Settings |                            |                                   |                            |          |
|                        | Radio B/G/N (2.4 GHz)      |                                   | Radio A/N/AC (5.0 GHz)     |          |
| WLAN Group             | V Override Default Setting | edimax 💌                          | 🗹 Override Default Setting | edimax 💌 |
|                        | -                          | Construction of the second second |                            |          |

Все точки доступа из группы System Defaults перетаскиваем в новую группу. И нажимаем Save & Apply.

| Group Settings |                                 |                |    |                                       |             |
|----------------|---------------------------------|----------------|----|---------------------------------------|-------------|
|                | Search Group Name : Edimax test |                |    | Search<br>Group Name : System Default |             |
|                |                                 | Device Name    |    | MAC Address A                         | Device Name |
|                | 74:DA:38:CA:1A:98               | AP74DA38CA1A98 |    |                                       | ^           |
|                |                                 |                |    |                                       | _           |
| Members        |                                 |                | << |                                       | _           |
|                |                                 |                | >> |                                       | _           |
|                |                                 |                |    |                                       | _           |
|                |                                 |                |    |                                       | _           |

После настройки окно NMS Settings выглядит так. Уже появилась новая группа. У нас она называется Edimax test.

| > Access Point     | Access | Point       |                  |                  |                      |                    |                             |                                |                |               |           |
|--------------------|--------|-------------|------------------|------------------|----------------------|--------------------|-----------------------------|--------------------------------|----------------|---------------|-----------|
| > WLAN             | Search |             |                  |                  | Match whole words    |                    |                             |                                |                |               |           |
| > RADIUS           |        | Index A     | MAC Address A    | Denice Name A    | Model A              | AP Group           | 2 4G Channel A              | 5G Channel A 2                 | 4G Ty Power    | 5G Ty Power   | Status 4  |
| > Access Control   |        | 1 7         | 4:DA:38:CC:04:16 | AP74DA38CC0416   | WAP1200              | Edimax test        | 8                           | 36 + 40 + 44 + 48              | Full (14dbm)   | Full (19dbm)  | 0 (       |
| > Guest Network    |        | 2 7         | 4:DA:38:CA:1A:98 | AP74DA38CA1A98   | CAP1200              | Edimax test        | 9                           | 36 + 40 + 44 + 48              | Full (14dbm)   | Full (18dbm)  | 0 (       |
| > Users            | Refre  | sh Edit     | Delete Select    | ed Delete All    |                      |                    |                             |                                |                |               |           |
| > Guest Portal     |        | 1999<br>1   |                  |                  |                      |                    |                             |                                |                |               |           |
| > Zone Edit        | Access | Point Grou  | Р                |                  |                      |                    |                             |                                |                |               |           |
| > Schedule         | Search |             |                  |                  | Match v              | whole words        |                             |                                |                |               |           |
| > Smart Roaming    | Γ      | Gi          | roup Name        | AP Members       | 2.4G WLAN<br>Profile | 5G WLAN<br>Profile | 2.4G Guest Netwo<br>Profile | rk 5G Guest Network<br>Profile | RADIUS Profile | Access Contro | l Profile |
| Device Monitoring  |        | Sy          | stem Default     | 0                | Disabled             | Disabled           | Disabled                    | Disabled                       | Disabled       | Disabled      |           |
| > Firmware Upgrade |        | E           | idima× test      | 2                | edimax               | edimax             | Disabled                    | Disabled                       | Disabled       | Disabled      |           |
| > Advanced         | Add    | Edit        | Clone Delete     | Selected Dele    | te All               |                    |                             |                                |                |               |           |
| System Security    | Access | Point Setti | ngs              |                  |                      |                    |                             |                                |                |               |           |
| Date and Time      |        |             | The second       | 5972             |                      |                    |                             |                                |                |               |           |
| Google Maps        | Auto A | pprove      | © (              | Enable C Disable |                      |                    |                             |                                |                |               |           |
|                    | Apple  | Ê.          |                  |                  |                      |                    |                             |                                |                |               |           |

### Настройки роуминга

И сейчас идем настраивать роуминг. Тут больше настроек, нужно ввести длинные ключи.

| nccoo runt        | Roaming Group Settir | ngs                                      |
|-------------------|----------------------|------------------------------------------|
| WLAN              |                      |                                          |
| RADIUS            | Name                 | Edimax_test                              |
| A                 | Description          |                                          |
| Access control    |                      |                                          |
| Guest Network     | Mobility Domain      | 11aa                                     |
|                   | Encryption Key       | 11aa22bb33cc44dd55ee66ff77ff88ff         |
| Users             | Over the DS          | C Enable C Disable                       |
| Guest Portal      |                      |                                          |
| Zone Edit         | SSID Type            | O WLAN C GUEST                           |
| Lone Luit         | GUEST SSID           | GUEST Group: None 🝸 GUEST: None 🝸        |
| Schedule          | WLAN SSID            | WLAN Group: edimax 💌 WLAN: Edimax_test 💌 |
| Smart Roaming     |                      |                                          |
| Device Monitoring | Save Cancel Save     | e & Apply                                |
| Firmware Ungrade  |                      |                                          |

Нажмите Save & Apply и все. Ваша система с бесшовным роумингом и bandsteering работает.